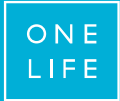

### Before the transition, you used to connect to youroffice with

- A user number and a password >>> CLICK HERE
- A user number, a password and a TAN card >>> CLICK HERE

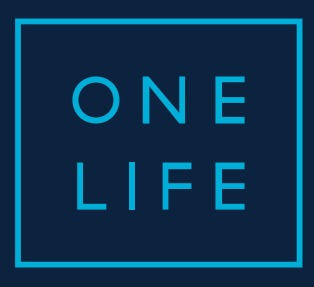

### YOUROFFICE access

Guide for the transition to the new authentication system

ESSENTIAL WEALTH

### Contents

- a. What's this about?
- b. The transition screens "step by step"
- c. A few special cases ...
- d. Who to contact for assistance?

### What's this about?

### When?

→ During October 2017

### What's going to happen?

→ Your TAN card (plastic card) will be replaced by an OTP code (One Time Passcode) generated by your OneLife OneApp application

#### How?

→ Any broker who connects to youroffice will go through transition screens in order to activate their new authentication system.

O N E L I F E

# The transition screens "step by step"

### 1st screen: enter your user number and your password

... after having agreed to the disclaimer

| youroffice your secure<br>broker access |                                                                              |                                                                              |                                                                                                    |                                     |
|-----------------------------------------|------------------------------------------------------------------------------|------------------------------------------------------------------------------|----------------------------------------------------------------------------------------------------|-------------------------------------|
| L User number                           |                                                                              |                                                                              |                                                                                                    |                                     |
|                                         |                                                                              |                                                                              |                                                                                                    |                                     |
| Lost user number?                       |                                                                              |                                                                              |                                                                                                    |                                     |
| Password                                |                                                                              |                                                                              |                                                                                                    |                                     |
| Lost password?                          |                                                                              |                                                                              |                                                                                                    |                                     |
| Next                                    |                                                                              |                                                                              |                                                                                                    |                                     |
|                                         |                                                                              |                                                                              |                                                                                                    |                                     |
|                                         |                                                                              |                                                                              |                                                                                                    |                                     |
| ■ Welcome                               | ~                                                                            |                                                                              |                                                                                                    |                                     |
| Access                                  | ~                                                                            |                                                                              |                                                                                                    |                                     |
|                                         |                                                                              |                                                                              |                                                                                                    |                                     |
|                                         |                                                                              |                                                                              |                                                                                                    |                                     |
|                                         |                                                                              |                                                                              |                                                                                                    |                                     |
|                                         |                                                                              |                                                                              |                                                                                                    |                                     |
|                                         |                                                                              |                                                                              |                                                                                                    |                                     |
|                                         | <ul> <li>Password?</li> <li>Next</li> <li>Welcome</li> <li>Access</li> </ul> | <ul> <li>Password?</li> <li>Next</li> <li>Velcome</li> <li>Access</li> </ul> | <ul> <li>Password</li> <li>Lost password?</li> <li>Next</li> <li>Welcome</li> <li>Access</li> </ul> | Password Lost password? Next Access |

# **2nd screen: enter the security code of your TAN card** *... for the last time!*

| ON E<br>LIFE   |               | yourassets | youroffice Language - | FAQ |  |
|----------------|---------------|------------|-----------------------|-----|--|
|                | Security code |            |                       |     |  |
|                | Lost code?    | Next       |                       |     |  |
|                |               |            |                       |     |  |
|                | Welcome       | ~          |                       |     |  |
|                | • Access      | ~          |                       |     |  |
|                |               |            |                       |     |  |
| e (~ 1 £ 2017  |               |            |                       |     |  |
| G OneChie 2017 |               |            |                       |     |  |

# **3rd screen: read and agree to the youroffice general conditions.** *... as they have been adapted to the new authentication system*

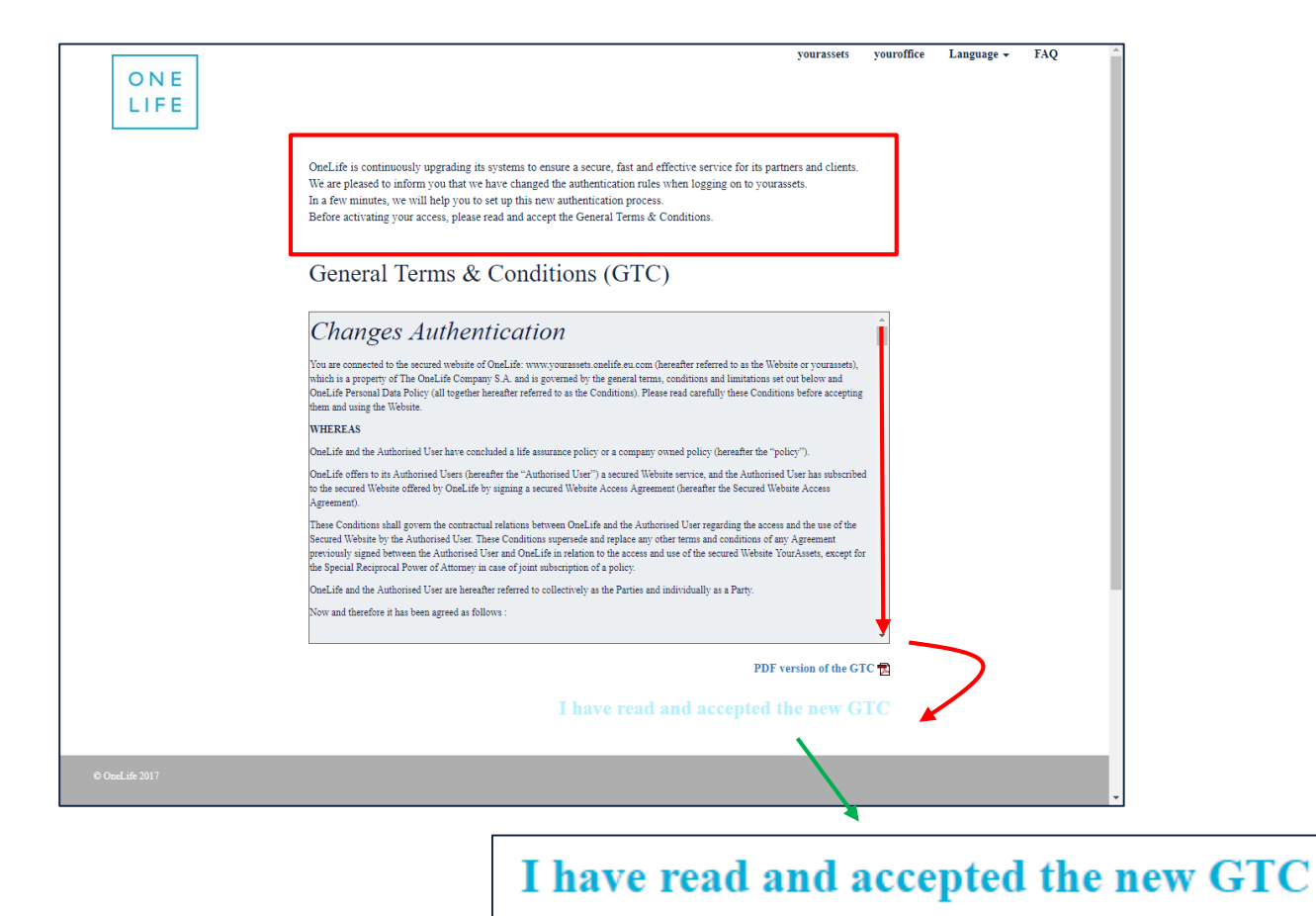

### 4th screen: Stage 1 $\rightarrow$ enter your PIN code

... necessary to link your youroffice access to OneLife OneApp.

 $\rightarrow$  If you have never yet used the App, enter a PIN code of your choice (4 figures)

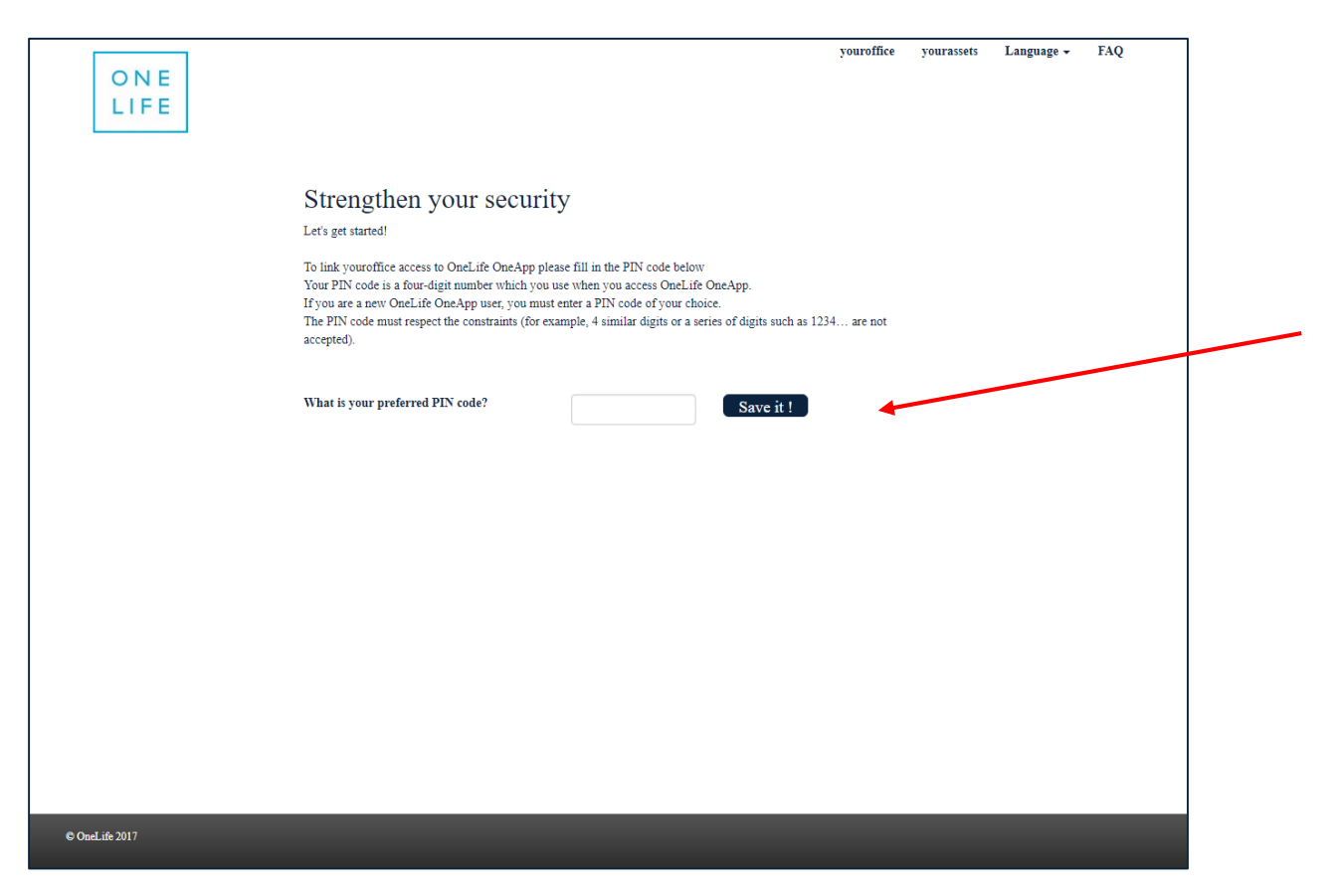

### 4th screen: Stage 2 $\rightarrow$ link your OneLife OneApp to your youroffice access

→ Download the latest version of OneLife OneApp from AppStore or Google Store

- → Open the App, select your language code and the QR refresh scanner is automatically activated
  - → You simply have to scan the QR code to the screen of your youroffice to link the two tools Your youroffice screen Your OneLife

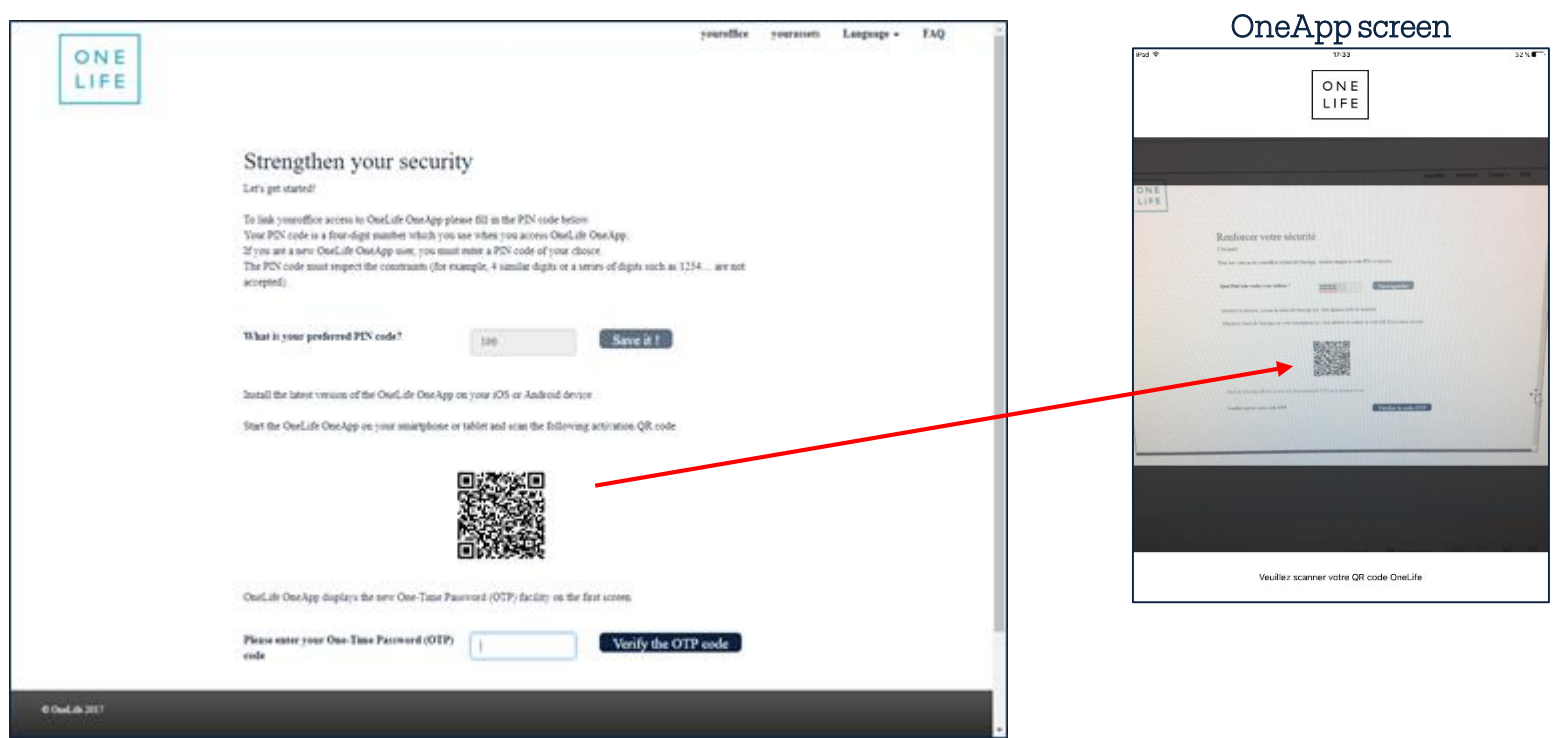

### On the GSM (or tablet): Stage 3 $\rightarrow$ enter your user ID.

### → The user ID contains 8 digits (not to be confused with the 4-digit PIN code)

| 90           | :21 ••••     |
|--------------|--------------|
| Please enter | your user ID |
| Cancel       | Confirm      |
|              |              |
| qwert        | y u i o p    |
| asdfg        | ghjkl        |
| ☆ Z X C V    | / b n m 🗵    |
| 123          | space retour |

On the GSM (or tablet): Stage 4  $\rightarrow$  OneLife OneApp automatically launches the OTP code generator.

→ The OTP codes are refreshed every 30 seconds and are valid for 2 minutes

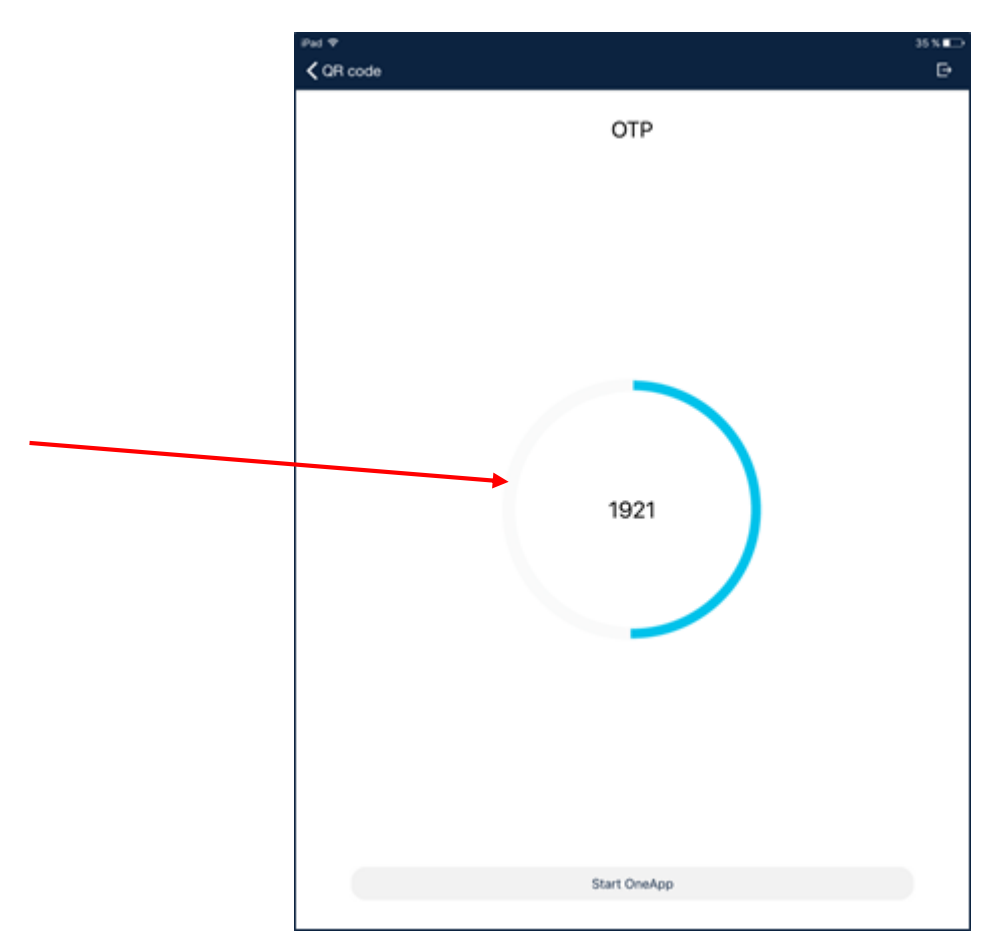

### 4th screen: Stage 5 $\rightarrow$ encoding the OTP code

# → If you have not entered your OTP code within 2 minutes, please use the following OTP code generated by OneLife OneApp

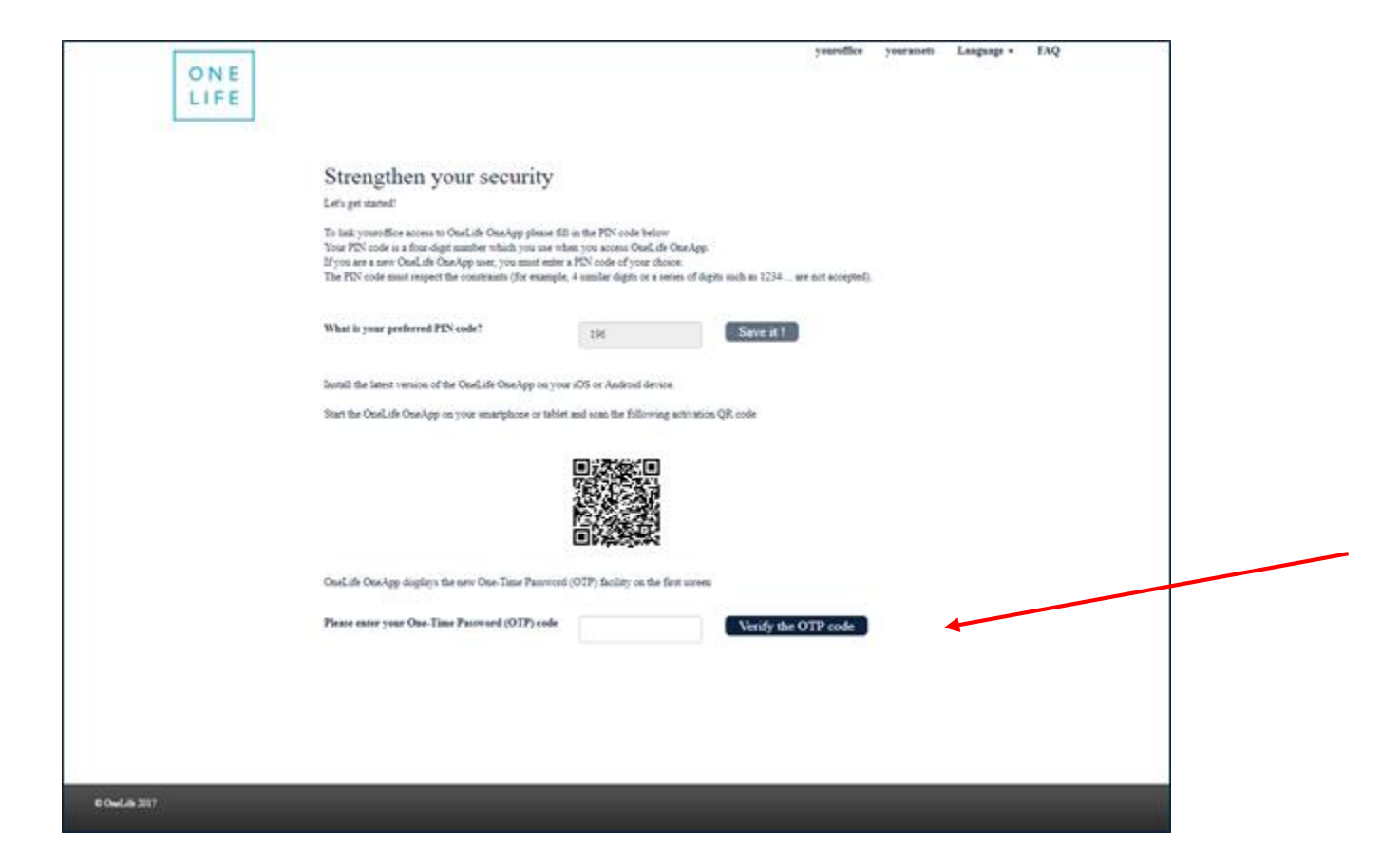

### 4th screen: Stage 6 $\rightarrow$ validation of the OTP code

### $\rightarrow$ If your code is valid, click on "Next" to continue.

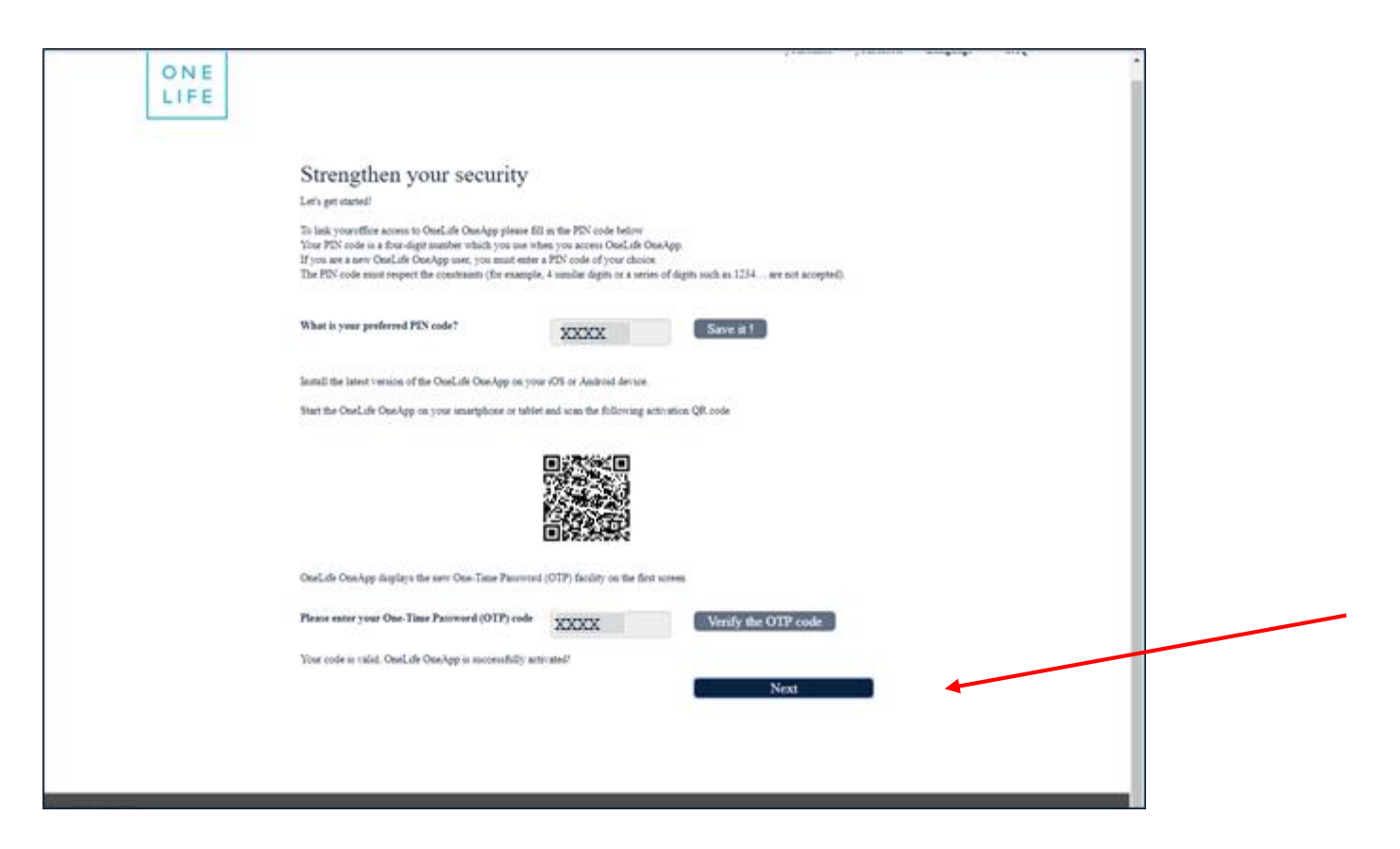

### 5th screen: Enter your e-mail address

### ... + 3 security questions to protect access to the recovery process

| ON E<br>LIFE     | youroffice yourassets Language → FAQ                                                                                                    |  |
|------------------|----------------------------------------------------------------------------------------------------|--|
|                  | Useful information for an online recovery process<br>Recovery details are necessary for your online reconnection in case you forget your password or lose your mobile phone.<br>Please fill in your recovery e-mail address, this will allow you to reset your credentials online.<br>One. If will only use this recovery e-mail address for reconnection purposes and your data will be used in line with OneLife's<br>personal data policy.<br>Which trusted e-mail address do you want to use? |  |
| [                | After answering the questions and clicking on the 'Next' button, a validation link will be sent to this e-mail address. Please click on the link within 15 minutes to activate the e-mail address. Select and answer your three security questions.                                                                                                    |  |
|                  | Security question 1                                                                                                    |  |
|                  | Security question 2                                                                                                    |  |
|                  | Security question 3                                                                                                    |  |
|                  | Next                                                                                                    |  |
| © Orael.ife 2017 |                                                                                                    |  |

### **5th screen (cont'd): Answer the 3 security questions** *... mandatory to be able to use the recovery process*

youroffice yourassets Language - FAQ ONE LIFE Useful information for an online recovery process Recovery details are necessary for your online reconnection in case you forget your password or lose your mobile phone. Please fill in your recovery e-mail address, this will allow you to reset your credentials online. OneLife will only use this recovery e-mail address for reconnection purposes and your data will be used in line with OneLife's personal data policy. Which trusted e-mail address do you want to use?  $\sim$ After answering the questions and clicking on the 'Next' button, a validation link will be sent to this e-mail address. Please click on the link within 15 minutes to activate the e-mail address. Select and answer your three security questions. Security question 1 Securit What is the first name of your best friend in high school? What was the name of your first pet? What was the first thing you learned to cook? What was the first film you saw in theater? Where did you go the first time you flew on a plane? Security question 3 Next © OneLife 2017

### 6th screen: Welcome to youroffice (the transition is complete!)

ATTENTION! Don't forget to validate your e-mail address within 15 minutes → see the e-mail received!

|         |                                                         |                     | Select your distribution market:                                                                                                    | Belgium                                                                                                    | / Home                                                       | Site Map                                         | Contact                          | FR NL         | Logout  | Settings |  |
|---------|---------------------------------------------------------|---------------------|----------------------------------------------------------------------------------------------------|----------------------------------------------------------------------------------------------------|--------------------------------------------------------------|--------------------------------------------------|----------------------------------|---------------|---------|----------|--|
|         | Financial information                                   | Sales tools         | Administration tools                                                                                                    | Partnership                                                                                                    |                                                              |                                                  |                                  |               |         |          |  |
| Search: |                                                         | Welcome to yourd    | office                                                                                                    |                                                                                                    |                                                              |                                                  |                                  |               |         |          |  |
|         | Shortcut<br>Client no.<br>Dashboard                     | ОК<br>ОК            | Last portfolio update<br>Camelea 22092017<br>Other confracts : 20/09/2017                                                                                                    |                                                                                                    |                                                              |                                                  |                                  |               |         |          |  |
|         | Create Switch<br>Broker no.<br>Client no.<br>Policy no. | ox.                 |                                                                                                    |                                                                                                    |                                                              |                                                  |                                  |               |         |          |  |
|         | Create Switch                                           | ange of Information | News<br>New authentication rules for access<br>Digital Transformation - 'UPDATE I<br>Automatic information exchange ( 0<br>Life of the funds<br>New fund in our offering : EDR BON<br>Keren 2018 : absorption by Keren C<br>New funds in our offering: fund MFF<br>CANDRIAM SRI: merget by absorpt | to yourassets! ( 28/08/2<br>6 July 2017" - new oper<br>1/07/2015 )<br>ID ALLOCATION R EU/<br>orporate ( 06/09/2017 )<br>5 SICAV pic Best Manago<br>ino ( 30/03/2017 ) | 1017 )<br>ations tracking<br>R (LU11615265<br>wers (MT700001 | functionalitie<br>76) ( 06/09/2<br>16366) ( 26/0 | es in YourO<br>2017)<br>36/2017) | ffice ( 06/07 | /2017 ) |          |  |
|         |                                                         |                     |                                                                                                    |                                                                                                    |                                                              |                                                  |                                  |               |         |          |  |

### Validate your e-mail address

If this stage is not complete, you will then be able to log in again online (e.g. if password forgotten)

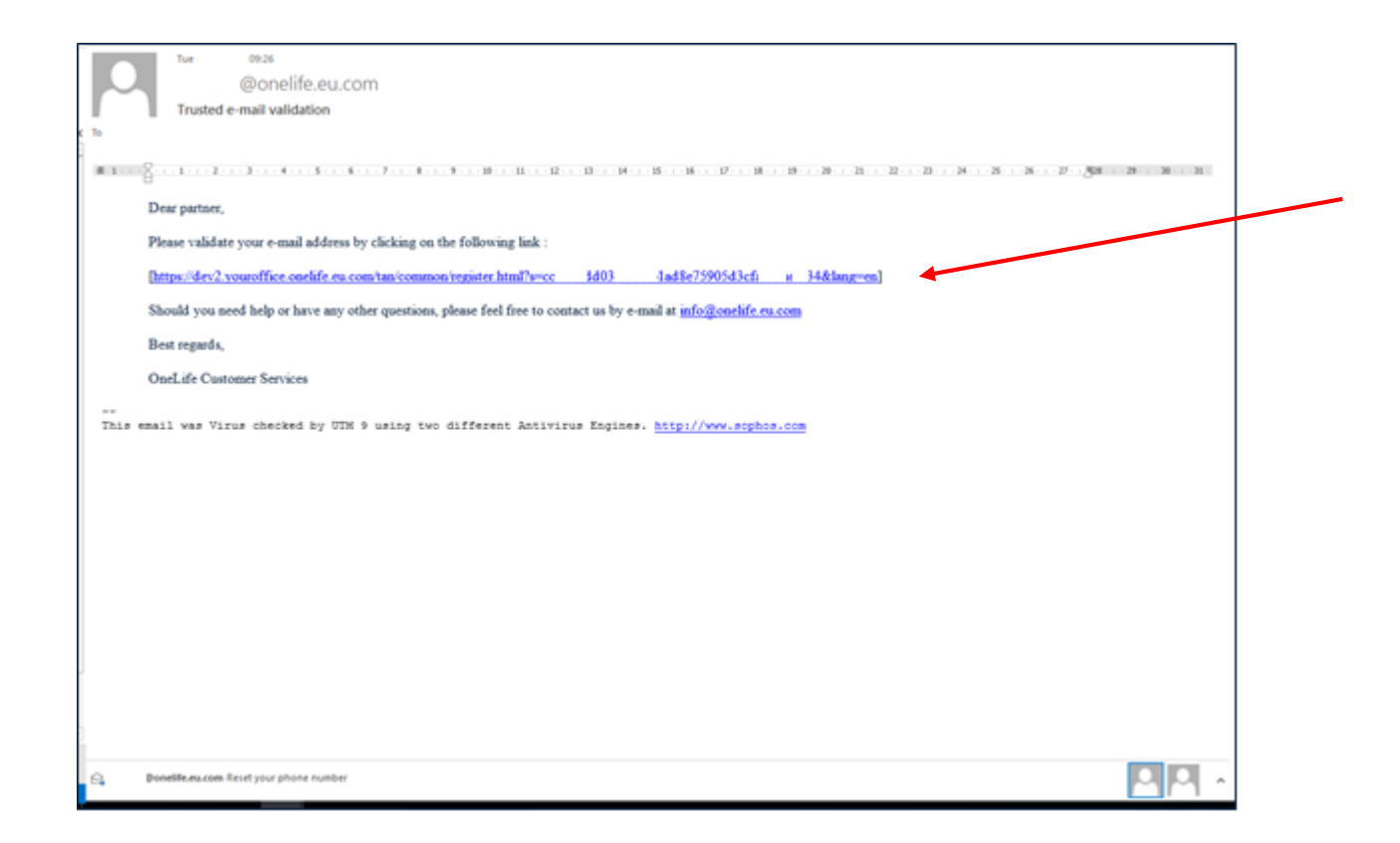

### Confirmation of the validation of the e-mail address

| O N E<br>LIFE   | The email address validation is successful. |
|-----------------|---------------------------------------------|
|                 |                                             |
|                 |                                             |
|                 |                                             |
|                 |                                             |
|                 |                                             |
|                 |                                             |
|                 |                                             |
| © Onel.ife 2017 |                                             |

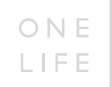

# A few special cases...

### SPECIAL CASE No. 1: In the event of a lost user number

... BEFORE or AFTER the process of transition to the new authentication system

| LIFE |                                         |   |  |
|------|-----------------------------------------|---|--|
|      | youroffice your secure<br>broker access |   |  |
|      | L User number                           |   |  |
|      | Lost user number?                       |   |  |
|      | Password                                |   |  |
|      | Lost password?                          |   |  |
|      | Next                                    |   |  |
|      |                                         |   |  |
|      |                                         |   |  |
|      | Welcome                                 | ~ |  |
|      | * Access                                | ~ |  |
|      |                                         |   |  |
|      |                                         |   |  |
|      |                                         |   |  |
|      |                                         |   |  |
|      |                                         |   |  |

#### → Click on "Lost User Number?"

### SPECIAL CASE No. 1: In the event of a lost user number

### ...BEFORE or AFTER the process of transition to the new authentication process

### $\rightarrow$ Use the Reconnection Form

### $\rightarrow$ You will be reminded of your user number by e-mail

|   |                                                                                                    |                                                                                                    |                                                                                                    |                                      |                                  | , |
|---|----------------------------------------------------------------------------------------------------|----------------------------------------------------------------------------------------------------|----------------------------------------------------------------------------------------------------|--------------------------------------|----------------------------------|---|
|   |                                                                                                    |                                                                                                    |                                                                                                    |                                      | ONE                              |   |
|   |                                                                                                    |                                                                                                    |                                                                                                    |                                      | LIFE                             |   |
|   | Reconne                                                                                                    | ction – your                                                                                                    | office                                                                                                    |                                      |                                  |   |
|   |                                                                                                    | •                                                                                                    |                                                                                                    |                                      |                                  |   |
|   |                                                                                                    |                                                                                                    |                                                                                                    |                                      |                                  |   |
|   | This form must only be us                                                                                                    | ed in one of the following cases:                                                                                                    |                                                                                                    |                                      |                                  |   |
|   | <ul> <li>You have lost your user<br/>or</li> </ul>                                                                                                    | r number                                                                                                    |                                                                                                    |                                      |                                  |   |
|   | <ul> <li>You are no longer able<br/>for your authentication</li> </ul>                                                                                                    | to use our on-line services to update<br>a) or to reset OneLife OneApp.                                                                                                    | e or modify your security credentia                                                                                                    | ıls (password, e-mail                | l address and security questions |   |
|   | N.B. This form is not inten                                                                                                    | aded only to obtain the reinitialisat                                                                                                    | tion of your password. may be do                                                                                                    | one in just a few clic               | cks via the screens provided     |   |
|   | for this purpose and acces                                                                                                    | sable by clicking on Lost passwo                                                                                                    | iur.                                                                                                    |                                      |                                  |   |
|   | smartphone or tablet.                                                                                                    | e security code is obtained via the C                                                                                                    | neLie OneApp mobile application                                                                                                    | i that you have previ                | ously downloaded to your         |   |
| 1 | Please complete and sign                                                                                                    | this form and send it by post, e-m                                                                                                    | ail or fax to:                                                                                                    |                                      |                                  |   |
|   |                                                                                                    |                                                                                                    |                                                                                                    |                                      |                                  |   |
|   | OneLife - Customer Servic                                                                                                    | ces                                                                                                    |                                                                                                    |                                      |                                  |   |
|   | OneLife - Customer Servic<br>B.P. 110. L-8303 Capellen. I<br>Fax: (+352) 45 67 34 Email:                                                                                                    | ces<br>Luxembourg<br>info@onelife.eu.com                                                                                                    |                                                                                                    |                                      |                                  |   |
|   | OneLife - Customer Servic<br>B.P. 110. L-8303 Capellen. I<br>Fax: (+382) 45 67 34 Email:                                                                                                    | zes<br>Luxembourg<br>info@onelife.eu.com                                                                                                    |                                                                                                    |                                      |                                  |   |
|   | OneLife - Customer Servic<br>B.P. 110. L-8303 Capellen. I<br>Fax: (+382) 45 67 34 Email:<br>Agency no.                                                                                                    | zes<br>Luxembourg<br>info@onelifa.eu.com                                                                                                    |                                                                                                    |                                      |                                  |   |
|   | OneLife - Customer Servic<br>B.P. 110. L-8303 Capellen. I<br>Fax: (+382) 48 67 34 Email:<br>Agency no.                                                                                                    | zes<br>Luxembourg<br>info@onelife.eu.com                                                                                                    |                                                                                                    |                                      |                                  | ] |
|   | OneLife - Customer Servic<br>B.P. 110. L-8303 Capellen. I<br>Fax: (+352) 45 67 34 Email:<br>Agency no.<br>Mr Mrs<br>First name                                                                                                    | uvembourg<br>info@onelifs.eu.com                                                                                                    | Last name                                                                                                    |                                      |                                  |   |
|   | OneLife - Customer Servic           B.P. 110. L-8303 Capellen. I           Fax: (+352) 45 67 34 Email:           Agency no.           Mr           Mrs           First name           Company                                                                                                    | :es<br>.uxembourg<br>.info@onelife.eu.com                                                                                                    | Last name                                                                                                    |                                      |                                  |   |
|   | OneLife - Customer Servic<br>B.P. 110. L-8303 Capelien. I<br>Frax: (-382) 46 67 34 Email:<br>Agency no.<br>Mr   Mrs<br>First name  <br>Company  <br>Address                                                                                                    | se<br>info@onelife.eu.com                                                                                                    | Last name<br>  Address 2                                                                                                    |                                      |                                  |   |
|   | OneLife - Customer Servic<br>B P: 10.1–800 Capellien<br>B P: 10.1–800 Capellien<br>Fax: (+352)48 67 34 Email:<br>Agency no<br>Intername<br>Company<br>Addeea<br>Postcode                                                                                                    | sei<br>Luisenbeug<br>Indoğonelife.eu.com                                                                                                    | Last name                                                                                                    | Country                              |                                  |   |
|   | OneLife - Customer Servic<br>B.P. 110. L-8303 Capellen. I.<br>Pare: (+352) 48 67 34 Ermail:<br>Agency no.<br><u>Mar</u><br><u>First name</u><br><u>Company</u><br><u>Address</u><br><u>Fostocde</u><br><u>Mobile telephone no.</u> *                                                                                                    | se Luxenbourg<br>Inlo@onelliseu.com                                                                                                    | E-mail Address *                                                                                                    | Country                              |                                  |   |
|   | OneLife - Customer Servic<br>B.P. 110. L-8303 Capellen. I.<br>Pare: (+352) 48 67 34 Ermail:<br>Agency no.<br><u>Mar</u><br><u>First name</u><br><u>Company</u><br><u>Addeese</u><br><u>Postcode</u><br><u>Mobile telephone no.</u> *                                                                                                    | :es<br>.uxembourg<br>.nlo@gonelliseu.com                                                                                                    | East name Address 2 E-mail Address *                                                                                                    | Country                              |                                  |   |
|   | OneLife - Customer Servic<br>B.P. 110. L-8303 Capellen. I.<br>Pare: (+352) 48 67 34 Ermail:<br>Agency no.<br><u>Mar</u><br><u>Fust name</u><br><u>Company</u><br><u>Hosticale services</u><br><u>Mobile telephone no.</u><br>* This information MUST be<br>Please tick the box coo                                                                                                    | :es<br>.uurambourg<br>.nic@gonellise.u.com                                                                                                    | E-mail Address 2<br>E-mail Address *<br>(only 1 choice)                                                                                                 | Country                              |                                  |   |
|   | OneLife - Customer Servic<br>B.P. 110. L-8303 Capellen I.<br>Pare: (+352) 48 67 34 Ermail:<br>Agency nn.<br><u>Mr</u> <u>Mr</u><br><u>Fast name</u><br><u>Company</u><br><u>Address</u><br><u>Postode</u><br><u>Hobile telephone no.</u><br>* This information MUST be<br><b>Pleases tick the box coo</b><br>[I would like you to confirm                                                                                                    | :es<br>.uuambourg<br>.nio@gonellife.eu.com                                                                                                    | Last name Addsma 2 E-mail Address * (only 1 choice) be sent to me at the e-mail address in                                                              | Country<br>Country<br>dicated above. |                                  |   |
|   | OneLife - Customer Servic<br>B - DL - B-030 Sepailen. 1<br>Pas: (+352) 46 67 34 Email:<br>Agency no.<br>Mat Mas<br>Fust name<br>Company Address<br>Patt name<br>Company Address<br>Patt name<br>Company Address<br>Patt name<br>Postcode<br>Postcode | ree insembourg indo@onellikeu.com indo@onellikeu.com indo@onellikeu.co | Last name     Addsess 2     E-mail Address *     (only 1 choice)     o be sent to me at the e-mail address in     new password for the following reason | Country<br>Country<br>dicated above. |                                  |   |
|   | OneLife - Customer Servic<br>B - D10 - E400 Septime.<br>Pax: (+352)+6 67 34 Email:<br>Agency no.<br>Ad Information Administration<br>Address<br>Fast name<br>Company<br>Address<br>Pastode<br>Mobile telephone no.*<br>* This information MUST be<br>Please tick the box cool<br>I would like you to confirm<br>I would like to reset my ax                                                                                                    | see                                                                                                    | Chart name     Address 2     E-mail Address *     (only 1 choice)     obe sent to me at the e-mail address in     new password for the following reason | Country Country dicated above. rp    |                                  |   |
|   | OneLife - Customer Servic<br>BP: 10.1–803 Capatian.<br>Pas: (+352)48 67 34 Email:<br>Agency no.<br>Mar bars<br>First name<br>Company<br>Addreas<br>Pastoole<br>Mobile telephone no.*<br>* This information MUST be<br>Please tick the box cool<br>I would like you to confirm<br>I would like to reset my az                                                                                                    | see Lusenbourg Indo@onellie.eu.com Indo@onellie.eu.com Indo@onelli | Last name Last name Address 2 Conly 1 choice) Observed for the following reason                                                                         | Country                              |                                  |   |

### SPECIAL CASE No. 2: In the event of a lost password

... BEFORE the process of transition to the new authentication system

### youroffice yourassets Language 🗸 FAQ ONE LIFE youroffice your secure broker access **1** User number Lost user number? Password Lost password? Next ■ Welcome × Access © OneLife 2017

### → Click on "Lost Password?"

### SPECIAL CASE No. 2: In the event of a lost password ... BEFORE the process of transition to the new authentication system

- → Impossible to use your e-mail address since the latter is not yet validated
  - → Click on "Reconnect" and "Reconnection Form"

| ON E<br>LIFE  |                                                                                                    | youroffice                                          | yourassets | Language 👻 | FAQ |  |
|---------------|----------------------------------------------------------------------------------------------------|-----------------------------------------------------|------------|------------|-----|--|
|               | Reset your password Please fill in your user number                                                                                                    |                                                     |            |            |     |  |
| e Owilde 2017 | Reconnect You may have lost, diaclosed or simply forgotten one of your access codes? In this case, simply download as request and select which one of the access codes you need. As soon as we receive the adjo completed and in request, we will used your access code by regular mark. The reconnection regular thand be sent to Ond-If Team", B.P. 110, L-8303 Capetian. Fax: (+322) 45 67 34, Email: info@inselife.es.com Reconnection firm | reconnection<br>gned reconnect<br>e, "Client Servic | v ion te   |            |     |  |

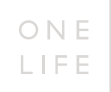

### SPECIAL CASE No. 2: In the event of a lost password

... **BEFORE** the process of transition to the new authentication system

 $\rightarrow$  Use the Reconnection Form

 $\rightarrow$  A new password will be send to you by post

(as you have not yet been through the transition screens)

| Reconne                                                                                                    | ection – youro                                                                        | ffice                                                                                                    | O N E<br>LIFE                                      |
|----------------------------------------------------------------------------------------------------|---------------------------------------------------------------------------------------|----------------------------------------------------------------------------------------------------|----------------------------------------------------|
| This form must only be t<br>You have lost your u                                                                                                    | used in one of the following cases:<br>ser number                                     |                                                                                                    |                                                    |
| or<br>• You are no longer ab                                                                                                    | le to use our on-line services to update or r                                         | nodify your security credential:                                                                                                    | s (password, e-mail address and security questions |
| for your authentication                                                                                                    | on) or to reset OneLife OneApp.                                                       |                                                                                                    |                                                    |
| N.B. This form is not inte<br>for this purpose and acc                                                                                                    | ended only to obtain the reinitialisation<br>ressible by clicking on "Lost password?" | of your password. may be dor                                                                                                    | ne in just a few clicks via the screens provided   |
| May we remind you that t                                                                                                    | the security code is obtained via the OneL                                            | fe OneApp mobile application t                                                                                                    | that you have previously downloaded to your        |
| smartphone or tablet.                                                                                                    |                                                                                       |                                                                                                    |                                                    |
| Please complete and sig                                                                                                    | in this form and send it by post, e-mail o                                            | r fax to:                                                                                                    |                                                    |
| OneLife - Customer Serv<br>B.P. 110. L-8303 Capeller                                                                                                    | vices<br>n. Luxembourg                                                                |                                                                                                    |                                                    |
| Fax: (+352) 45 67 34 Ema                                                                                                    | il: info@onelife.eu.com                                                               |                                                                                                    |                                                    |
| à gongr no                                                                                                    |                                                                                       |                                                                                                    |                                                    |
| Figency no.                                                                                                    |                                                                                       |                                                                                                    |                                                    |
| Mr Mrs                                                                                                    |                                                                                       |                                                                                                    |                                                    |
| First name                                                                                                    |                                                                                       | Last name                                                                                                    |                                                    |
| Company                                                                                                    |                                                                                       |                                                                                                    |                                                    |
|                                                                                                    |                                                                                       | Addless 2                                                                                                    |                                                    |
| Address                                                                                                    | (Trues                                                                                |                                                                                                    | Country                                            |
| Address<br>Postcode                                                                                                    | Town                                                                                  | To mail hiddenes                                                                                                    | Country                                            |
| Address Postcode Mobile telephone no. * * This information MUST                                                                                                    | be provided                                                                           | E-mail Address *                                                                                                    | Country                                            |
| Address Peatcode Mobile telephone no.* * This information MUST Please tick the box co I would like you to confi                                                                           | Town Town Town Town Town Town Town Town                                               | E-mail Address *<br>ly 1 choice)<br>ent to me at the e-mail address ind<br>password for the following reason(*                                                              | Country                                            |
| Addees Patrode Idoble telephone no.* This information MUST I Please tick the box c I secula like you to confin I would like to reset my                                                   | Town                                                                                  | E-mail Address *<br>iy 1 choice)<br>ent to me at the e-mail address ind<br>password for the following reason(*                                                              | Icountry                                           |
| Addres Patrode Mobile telephone no. * *This telephone no. * Please tick the box c I would like you to confi I would like to reset my (?)Reminder: a simple rese your link to OneLife OneA | Town Town Town Town Town Town Town Town                                               | E-mail Address *  ky 1 choice)  whit to me at the e-mail address ind password for the following reason(*  c done in just a few clicks via the ryour security questions/answ | Country                                            |

### SPECIAL CASE No. 3: In the event of loss of the TAN card

... **BEFORE** the process of transition to the new authentication system

### → Click on "Lost Code?"

| O N E<br>LIFE  |               | yourassets | youroffice | Language 🕇 | FAQ |
|----------------|---------------|------------|------------|------------|-----|
|                | Security code |            |            |            |     |
|                | Lost code?    | Next       |            |            |     |
|                |               |            |            |            |     |
|                | ● Welcome     | ~          |            |            |     |
|                | Access        | ~          |            |            |     |
|                |               |            |            |            |     |
|                |               |            |            |            |     |
|                |               |            |            |            |     |
|                |               |            |            |            |     |
|                |               |            |            |            |     |
| © OneLife 2017 |               |            |            |            |     |

### SPECIAL CASE No. 3: In the event of loss of the TAN card

... BEFORE the process of transition to the new identification system

- $\rightarrow$  Use the Reconnection Form
- $\rightarrow$  A new password will be sent to you by post
- → When you next log on you will be recognised as a new user. You will go directly to the transition screens to change your password, enter your PIN code, your e-mail address and answer the 3 questions

| <b>Reconnection – youroffice</b>                                                                                                    |                                                                                                    |
|----------------------------------------------------------------------------------------------------|----------------------------------------------------------------------------------------------------|
| Please complete and sign this form and send it by post, E-mail or fax to: OneLife - Customer Services BP. 110. L-8503 Capitile. Luxambaug Fac: (533) 48 6774 Email: Indigensities excom                                                                                                    |                                                                                                    |
| Congany Congany Addment Addment Addment Congany Addment Addment Congany Congany Congan | In order to be reconnected to the youroffice site, please send:          a new initial password       a new security code card       a terminder of my user number |
| In order to be reconnacted to the youndfice state, please end: a servicine of my user rundler  My accessa was denied following: a the loss of the security node cast repeated entries of incorest passwoods of the given specify of the loss of the security node cast repeated entries of incorest passwoods of the repeated entries of incorest passwoods of the repeated entries of incorest passwoods of the repeated entries of incorest passwoods of the repeated entries of incorest passwoods of the repeated entries of incorest passwoods of the repeated entries of incorest passwoods of the repeated entries of incorest passwoods of the repeated entries of incorest passwoods of the repeated entries of incorest passwoods of the repeated entries of the repeated entries of incorest passwoods of the repeated entries of incorest passwoods of the repeated entries of incorest passwoods of the repeated entries of incorest passwoods of the repeated entries of incorest passwoods of the repeated entries of the repeated entries of incorest passwoods of the repeated entries of incorest passwoods of the repeated entries of incorest passwoods of the repeated entries of incorest passwoods of the repeated entries of incorest passwoods of the repeated entries of the repeated entries of incorest passwoods of the repeated entries of incorest passwoods of the repeated entries of the repeated entries of the repeated entries of incorest passwoods of the repeated entries of the repeated entries of the repea |                                                                                                    |
| tere and particle for some distances of the particular solution in the rest of the rest of the re      | 2                                                                                                    |

### SPECIAL CASE No. 4: In the event of a lost password

... AFTER the process of transition to the new authentication system

### → Click on "Lost Password?"

| O N E<br>LIFE |                                                                                                  | youroffice | yourassets | Language 🕶 | FAQ |
|---------------|--------------------------------------------------------------------------------------------------|------------|------------|------------|-----|
|               | youroffice voice broker access<br>User number<br>Lost user number?<br>Password<br>Lost password? |            |            |            |     |
|               | <ul> <li>Welcome</li> <li>Access</li> </ul>                                                      | *          |            |            |     |
|               |                                                                                                  |            |            |            |     |

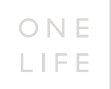

### SPECIAL CASE NO. 4: In the event of a lost password

### ... **AFTER** the process of transition to the new authentication system

### $\rightarrow$ Enter your user number and your e-mail address

 $\rightarrow$  Move the cursor to the right to unlock the "Next" button on which you may click

| O N E<br>LIFE  |                                                                                                    | youroffice | yourassets | Language 👻 | FAQ |  |
|----------------|----------------------------------------------------------------------------------------------------|------------|------------|------------|-----|--|
|                | Reset your password Please fill in your user number  Uer number  Please fill in your trusted recovery e-mail address  E-mail address  E-mail address  Cancel Next  Reconnect |            | *          |            |     |  |
| e Cuel-16 2017 |                                                                                                    |            |            |            |     |  |

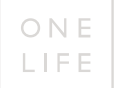

### SPECIAL CASE NO. 4: Confirmation of the e-mail sent to refresh the password

| ONELIFE        | Password reset<br>E-mail sent successfully: Please check your mailbox.<br>Reset fill in your user number<br>M 001<br>Please fill in your trusted recovery e-mail address<br>ght<br>Ducket: | youroffice<br>Ct |   | amen Language - FAQ |  |  |  |  |  |
|----------------|----------------------------------------------------------------------------------------------------|------------------|---|---------------------|--|--|--|--|--|
|                | Cancel Next                                                                                                    |                  | ~ |                     |  |  |  |  |  |
|                |                                                                                                    |                  |   |                     |  |  |  |  |  |
|                |                                                                                                    |                  |   |                     |  |  |  |  |  |
| © OweLife 2017 |                                                                                                    |                  |   |                     |  |  |  |  |  |

### SPECIAL CASE NO. 4: Once the e-mail has been received, enter the new password creation process

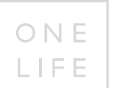

### $\rightarrow$ click on the link proposed

| 73     | Tue 28 10.56                                                                                                    | 6                                                                                                    |
|--------|----------------------------------------------------------------------------------------------------|----------------------------------------------------------------------------------------------------|
| U      | @onelife.eu.com                                                                                                    |                                                                                                    |
|        | Reset your password                                                                                                    |                                                                                                    |
|        |                                                                                                    |                                                                                                    |
| - 1    | $c_1,\ldots,c_{n-1},\ldots,c_{n-1},$ | $e_{-} \mathbf{x} + \mathbf{f} + \mathbf{n} - e_{\mathbf{n}} + \mathbf{n} e_{-} \mathbf{x} + \mathbf{\hat{x}} + \mathbf{n} + \mathbf{n} + \mathbf{n} + \mathbf{n} = \mathbf{\hat{x}}$ |
|        | Dear partner,                                                                                                    |                                                                                                    |
|        | You have requested a reset of your password to access your OneLife youroffice website.                                                                                                    |                                                                                                    |
|        | If you made this request, please follow the instructions.                                                                                                    |                                                                                                    |
|        | If you did not request to have your password reset, please contact us at info@conelsfe.eu.com                                                                                                    |                                                                                                    |
|        | To reset your password, please click on the link below or copy and paste this URL into your browser.                                                                                                    |                                                                                                    |
|        | After 15 minutes, the link will no longer be valid.                                                                                                    |                                                                                                    |
|        | This link takes you to the secure page where you can change your password.                                                                                                    |                                                                                                    |
|        | [https://dev2.youroffice.onelife.eu.com/tan/common/passwordReset.htm 04a5b96 s244240                                                                                                    | 06 (c154 - 67 ange-en]                                                                                                    |
|        | Should you need help or have any other questions, please feel free to contact us by e-mail at info@onelife                                                                                                    | r.es.com                                                                                                    |
|        | Best regards,                                                                                                    |                                                                                                    |
|        | OneLife Customer Services.                                                                                                    |                                                                                                    |
| This e | mail was Virus checked by UTM 9 using two different Antivirus Engines. <u>http://www.esp</u>                                                                                                    | Photocom                                                                                                    |
|        |                                                                                                    |                                                                                                    |
|        |                                                                                                    |                                                                                                    |
|        |                                                                                                    |                                                                                                    |
|        | Bonelificeucoes Turted e-mail validation                                                                                                    |                                                                                                    |
|        | and the rest are considered with 1973-188                                                                                                    |                                                                                                    |

### SPECIAL CASE NO. 4: New password creation process screen (stage 1)

 $\rightarrow$  answer the security question and enter the code received,

 $\rightarrow$  then click on "Verify question and OTP code"

|                      | 0   | U   | ×   |
|----------------------|-----|-----|-----|
|                      |     | Q 1 | : 2 |
| ourassets Language 🗸 | FAQ |     |     |
|                      |     |     |     |
|                      |     |     |     |
|                      |     |     |     |
|                      |     |     |     |

### SPECIAL CASE NO. 4: New password creation process screen (stage 2)

The new password must contain at least 8 characters, including at least one capital, a number and a special character

| O N E<br>LIFE    |                                                                                                    | youroffice | yourassets | Language 🕶 | FAQ |
|------------------|----------------------------------------------------------------------------------------------------|------------|------------|------------|-----|
|                  | Password reset<br>Time to reset your password!<br>Create a new and strong password that you have not yet used on this website.<br>New password<br>What is your new password?<br>Password |            |            |            |     |
|                  | Please confirm your chosen password  Password  Cancel Validate and save new password                                                                                                    | •          |            |            |     |
|                  |                                                                                                    |            |            |            |     |
|                  |                                                                                                    |            |            |            |     |
| © Owelliste 2017 |                                                                                                    |            |            |            |     |

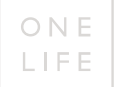

### SPECIAL CASE NO. 4: New password change successful confirmation screen

| ON E<br>LIFE   |                              | youroffice | yourassets | Language 🕶 | FAQ |
|----------------|------------------------------|------------|------------|------------|-----|
|                | Reset completed successfully |            |            |            |     |
|                | Click to continue. Continue  |            |            |            |     |
|                |                              |            |            |            |     |
|                |                              |            |            |            |     |
|                |                              |            |            |            |     |
|                |                              |            |            |            |     |
|                |                              |            |            |            |     |
|                |                              |            |            |            |     |
| © OneLife 2017 |                              |            |            |            |     |

### SPECIAL CASE NO. 5: How to change your e-mail address or refresh the answers to the security questions

... AFTER the process of transition to the new authentication system

### $\rightarrow$ click on the "youroffice" icon

| ONE      | development        |                                                                                 | Select your distribution r | narket: Belgium <b>v</b> Home Site                                                               | Map Contact FR NL L | ogout Settings | ОК |
|----------|--------------------|---------------------------------------------------------------------------------|----------------------------|--------------------------------------------------------------------------------------------------|---------------------|----------------|----|
| LIFE     | development        | Financial information                                                           | Sales tools Administra     | ation tools Partnership                                                                          |                     |                |    |
|          |                    | Settings<br>Select an option below<br><u>Youroffice</u><br>Modify your passwore | a                          | Youroffice<br>Modify your E-mail address                                                         | •                   |                |    |
|          |                    | Youroffice<br>Modify your recovery                                              | questions                  | OneLife Mobile Applica<br>Taking Life Assurance with you<br>Activate or renew your mobile access | ation               |                |    |
| СарунарМ | © OneLife 2017 Leg | al Doclaimer                                                                    |                            |                                                                                                  |                     |                |    |

### SPECIAL CASE NO. 5: How to change your e-mail address or refresh the answers to the security questions

... AFTER the process of transition to the new authentication system

# youroffice vour secure broker access Password Next

### $\rightarrow$ Enter your password

### SPECIAL CASE NO. 5: How to change your e-mail address or refresh the answers to the security questions

... AFTER the process of transition to the new authentication system

# "Security questions" screen → Answer 3 new questions

|              | youroffice your secure<br>broker access |   |                                |
|--------------|-----------------------------------------|---|--------------------------------|
| Select and a | nswer your three security questions.    |   | Which tru                      |
| Security q   | uestion 1                               | T | E E                            |
|              |                                         |   |                                |
| Security q   | uestion 2                               | v |                                |
|              |                                         |   |                                |
| Security q   | uestion 3                               | • |                                |
|              |                                         |   |                                |
|              |                                         |   |                                |
|              | <b>N</b>                                |   |                                |
|              | Next                                    |   | Security questions chan        |
|              |                                         |   | Vtoto                          |
|              |                                         |   | Your security questions have b |
|              |                                         |   |                                |
| OneLife      |                                         |   |                                |

### "E-mail address change"

|                 | youroffice your secure<br>broker access          |
|-----------------|--------------------------------------------------|
|                 | Which trusted e-mail address do you want to use? |
|                 | E-mail address                                   |
|                 | Next                                             |
|                 |                                                  |
|                 |                                                  |
|                 |                                                  |
|                 |                                                  |
| Security que    | estions change                                   |
| Your security q | juestions have been changed successfully.        |
|                 | Ok                                               |
|                 |                                                  |

### Who to contact for assistance?

If you have any questions about the new authentication rules you can find the information in the Frequently Asked Questions (FAQ).

You can consult them by clicking on the FAQ button which can be found on all the authentication screens. If you have any questions which do not appear in these FAQs, do not hesitate to contact the OneLife Customer Service team by phone or by e-mail:

Tel: +352 45 67 30 1 E-mail: info@onelife.eu.com

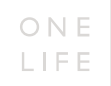

### Disclaimer

The content of this document is intended solely to provide general information on the products and/or services provided by the life assurance company, The OneLife Company S.A. (OneLife).

It does not constitute any offer or solicitation for the purchase of any life assurance product.

OneLife does not warrant, represent or guarantee that the information contained within this document is complete, accurate or up-to-date.

Neither is this information intended to constitute any form of legal, fiscal or investment advice and the information provided in this document or any other precontractual document should therefore be used only in conjunction with appropriate professional advice obtained from a suitable qualified professional source.

## Thank you.

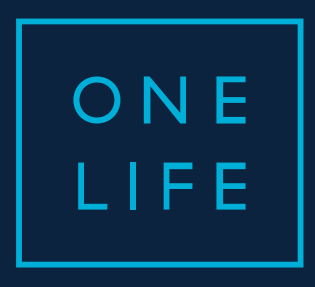

### YOUROFFICE access

Guide for the transition to the new authentication system

ESSENTIAL WEALTH

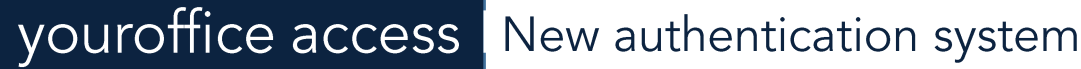

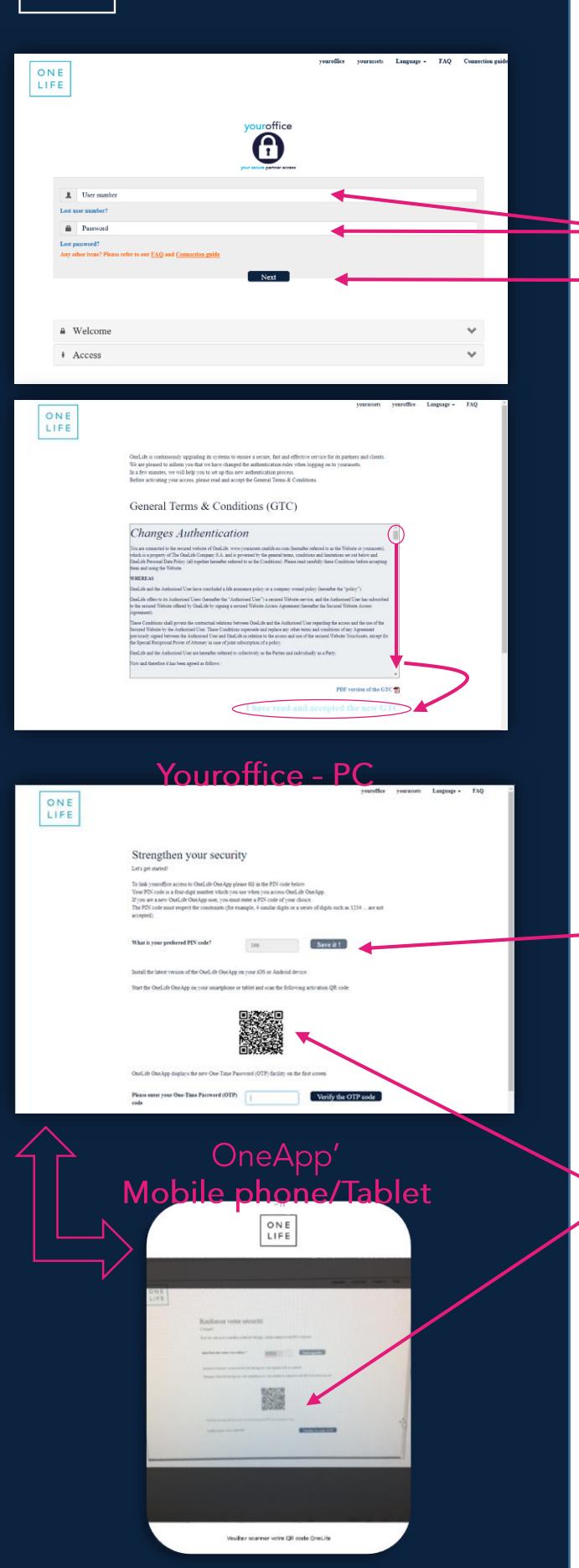

ONE

LIFE

1

Once on the LOGIN page of your youroffice website,

- agree to the disclaimer
- enter your User Number (8 digits) and Password
- And click on Next as usual.
- > Click <u>here</u> if you have lost your <u>User Number</u> or your <u>Password</u>

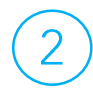

## Read & agree to the youroffice general conditions adapted to the new authentication system.

! Go to the bottom of the page using the elevator and click on "I have read and accepted the new GTC" to go to the next step.

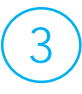

#### Link your youroffice to OneApp' :

- Enter a PIN code of your choice (4 digits).
- Download the latest version of OneLife OneApp from <u>AppStore</u> or <u>Google Store</u> on your mobile phone/tablet.
- Open the App, select your language code and the QR refresh scanner is automatically activated on your phone/tablet.
- You simply have to scan the QR code present on the youroffice screen with the scanner of your mobile phone to link the two tools.

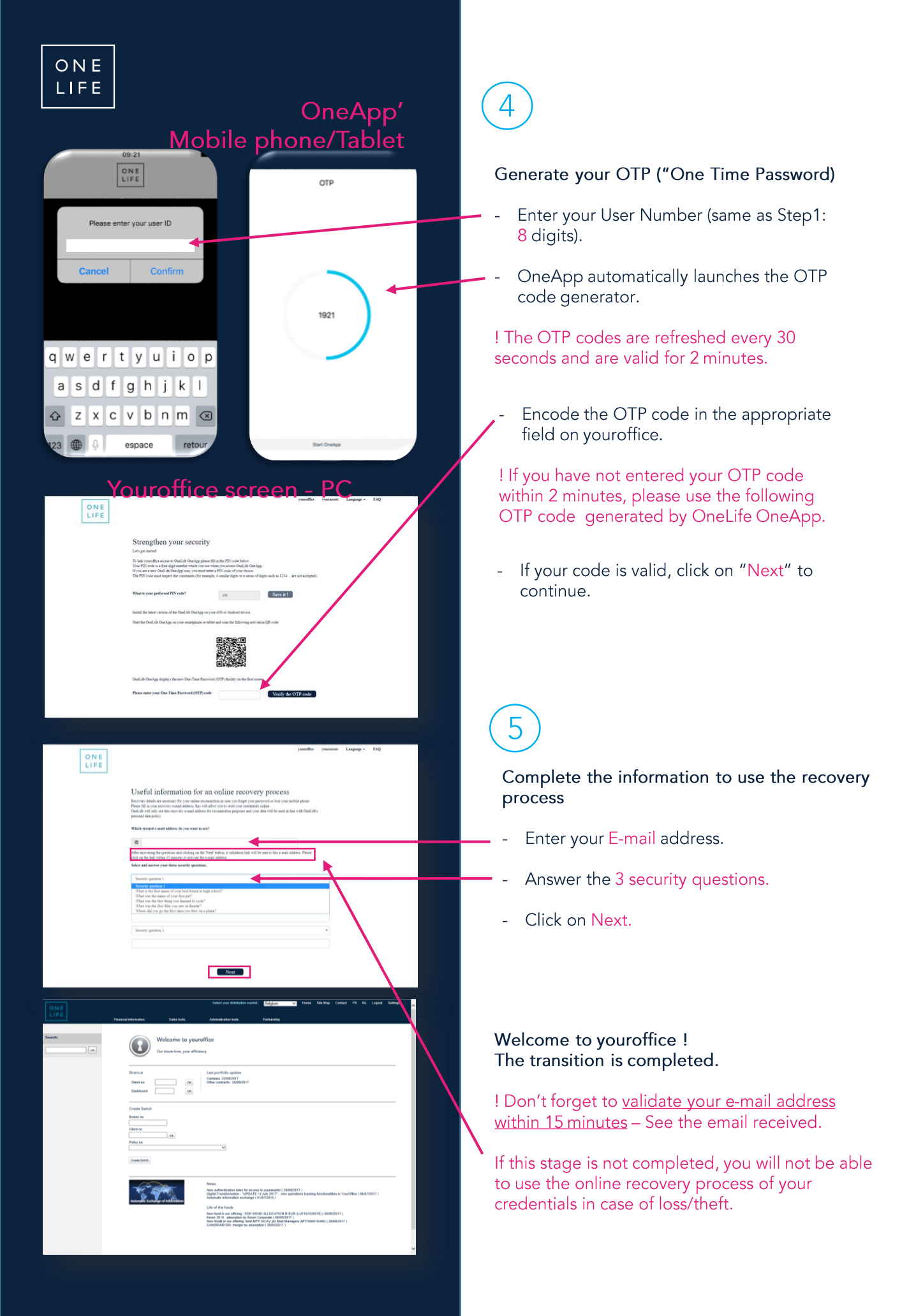

### Lost User number ?

Before & After

your office your secure broker access

 Welcom Access

Reconnection - youroffice

Reconnection - youroffice

-

Last name

You are no longer able to use out

B.P. 110. L-8305 Cape Fax: (+382) 45:07 34 E bir birs

#### Same process before and after the transition to the New authentification:

- Click on "Lost user number".
- Complete and send us the Reconnection Form.

O N E LIFE

You will be reminded of your user number by e-mail.

Lost Password?

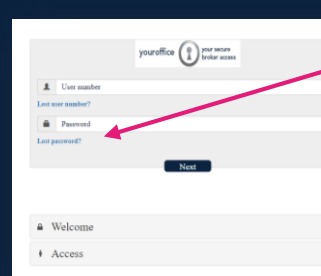

ONE LIFE

**Before** Reset your password Please fill in your stor mumber 1 Use mabe

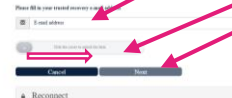

After

Click on "Lost password".

#### Before the transition to the New authentification:

- Click on "Reconnect" and "Reconnection Form".
- Complete and send us the Reconnection Form.
- A new password will be sent to you by post.

#### After the transition to the New authentification:

- Enter your username and your email address.
- Move the cursor to the right to unlock the "Next" button on which you may click.
- A new password will be sent to you on your e-mail address : click on the link of the email to change it to a personal password

! The new password must contain at least 8 characters, including at least one capital, a lower case letter, a number and a special character

### Who to contact for assistance?

If you have any questions about the new authentication rules you can find the information in the Frequently Asked Questions (FAQ).

You can consult them by clicking on the FAQ button which can be found on all the authentication screens. If you have any questions which do not appear in these FAQs, do not hesitate to contact the OneLife Customer Service team by phone or by e-mail:

Tel: +352 45 67 30 1 E-mail: info@onelife.eu.com

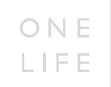

### Disclaimer

The content of this document is intended solely to provide general information on the products and/or services provided by the life assurance company, The OneLife Company S.A. (OneLife).

It does not constitute any offer or solicitation for the purchase of any life assurance product.

OneLife does not warrant, represent or guarantee that the information contained within this document is complete, accurate or up-to-date.

Neither is this information intended to constitute any form of legal, fiscal or investment advice and the information provided in this document or any other precontractual document should therefore be used only in conjunction with appropriate professional advice obtained from a suitable qualified professional source.

## Thank you.